1) Search for the particular user and display the user info:

| Permission Analyzer - Trial version     Application Reports Policies Help |                                                     |                                                   |                                            |                                          |                                            |                                |                                                    | – 0 ×                                                                                          |
|---------------------------------------------------------------------------|-----------------------------------------------------|---------------------------------------------------|--------------------------------------------|------------------------------------------|--------------------------------------------|--------------------------------|----------------------------------------------------|------------------------------------------------------------------------------------------------|
| 🕨 Apply filters 📆 💼 🖽 🕀 🖶 🕞 🔒 🥬 🗾 🔍                                       |                                                     |                                                   |                                            |                                          |                                            |                                |                                                    | Quick file search: search on file name                                                         |
| Ammber filters Permission filters                                         | The file tree displays an agg directory or file.    | regated view of all the permissions that match t  | he filter. It shows a label with the relev | ant permission and a number of columns s | howing which special permissions apply e.g | permissions of various members | , as each row is a sum of all retrieved permission | ons. Use the tabs at the bottom of the screen to view more details on the selected $_{igodot}$ |
| Filter on members                                                         | Path - 61 items found                               |                                                   | Permission                                 |                                          | 7 1 7 10 0 2 4 1                           | Owner                          | Inherit parent ACL                                 |                                                                                                |
| Saved member selections:                                                  | >                                                   | 2                                                 | Full                                       |                                          | 7 7 7 6 8 2 4 6                            |                                | Yes                                                |                                                                                                |
| Custom 🗸 🔛                                                                | × (uataserveror) (uata                              |                                                   | Fuil                                       |                                          | · · · · · · · · · · · · · · · · · · ·      |                                | Tes                                                |                                                                                                |
| ✓ Member filter options                                                   |                                                     |                                                   |                                            |                                          |                                            |                                |                                                    |                                                                                                |
| Include:                                                                  |                                                     |                                                   |                                            |                                          |                                            |                                |                                                    |                                                                                                |
| Users Si Groups                                                           |                                                     |                                                   |                                            |                                          |                                            |                                |                                                    |                                                                                                |
|                                                                           |                                                     |                                                   |                                            |                                          |                                            |                                |                                                    |                                                                                                |
| Include or exclude users/groups:                                          | *                                                   | Q Include or exclude members (users and           | d groups)                                  |                                          |                                            |                                |                                                    |                                                                                                |
|                                                                           |                                                     | Include or exclud                                 | e members (users and group                 | ıs)                                      |                                            |                                |                                                    |                                                                                                |
|                                                                           |                                                     | Search users and groups (use " as wildcar         | d):                                        |                                          |                                            |                                |                                                    |                                                                                                |
|                                                                           |                                                     | jess                                              |                                            |                                          |                                            | 8 2                            |                                                    |                                                                                                |
|                                                                           |                                                     | Show users 🗹 🖄 Show grou                          | ps All domains / computers $$              |                                          |                                            |                                |                                                    |                                                                                                |
|                                                                           |                                                     | Account name                                      | Display name                               |                                          | Domain / computer                          |                                |                                                    |                                                                                                |
|                                                                           |                                                     | TESTDOMAIN\Jess Young                             | Jess Young                                 |                                          | TESTDOMAIN                                 |                                |                                                    |                                                                                                |
|                                                                           |                                                     |                                                   |                                            | Show member info                         |                                            |                                |                                                    |                                                                                                |
|                                                                           |                                                     |                                                   |                                            |                                          |                                            |                                |                                                    |                                                                                                |
|                                                                           |                                                     | -                                                 |                                            |                                          |                                            |                                |                                                    |                                                                                                |
|                                                                           |                                                     |                                                   |                                            |                                          |                                            |                                |                                                    |                                                                                                |
|                                                                           |                                                     |                                                   |                                            |                                          |                                            |                                |                                                    |                                                                                                |
|                                                                           |                                                     | -                                                 |                                            |                                          |                                            |                                |                                                    |                                                                                                |
|                                                                           |                                                     |                                                   |                                            |                                          |                                            |                                |                                                    |                                                                                                |
| All members from group or OU:                                             | ×                                                   |                                                   |                                            |                                          |                                            |                                |                                                    |                                                                                                |
|                                                                           |                                                     |                                                   |                                            |                                          |                                            |                                |                                                    |                                                                                                |
|                                                                           | Effective permissions ×                             |                                                   |                                            |                                          |                                            |                                |                                                    | 🗹 🦵 Apply filter on the list   💉 📋 🦳 🗎                                                         |
|                                                                           | This tab displays all the mere<br>the context menu. | nb                                                |                                            |                                          |                                            | applicable) me                 | mbers of a group. To view the inherited permi      | ssions for a particular user or group, you can put a member in the Trace tab using 👩           |
|                                                                           | search user or group                                | Copy to clipboard                                 |                                            | . Include selected members               | Second Selected members                    | Close                          |                                                    |                                                                                                |
|                                                                           | Member                                              | Pe                                                | rmission                                   |                                          | 🐞 😢 🔎 🦧 🔓 Inheritance flag                 | s F                            | rom folder                                         |                                                                                                |
|                                                                           | Sî WORKSTATION\Admi     M     WORKSTATION\SYSTE     | nistrators [local group] Fu<br>M [local group] Fu | I                                          |                                          |                                            |                                |                                                    |                                                                                                |
|                                                                           | > SA WORKSTATION\Gebru                              | ikers [local group] Re                            | ad and execute                             |                                          | 2                                          |                                |                                                    |                                                                                                |
|                                                                           | > M WORKSTATION(Geven                               | meerde gebruikers (local group) M                 | baity                                      |                                          |                                            |                                |                                                    |                                                                                                |
|                                                                           |                                                     |                                                   |                                            |                                          |                                            |                                |                                                    |                                                                                                |
|                                                                           |                                                     |                                                   |                                            |                                          |                                            |                                |                                                    |                                                                                                |
|                                                                           |                                                     |                                                   |                                            |                                          |                                            |                                |                                                    |                                                                                                |
|                                                                           |                                                     |                                                   |                                            |                                          |                                            |                                |                                                    |                                                                                                |
|                                                                           |                                                     |                                                   |                                            |                                          |                                            |                                |                                                    |                                                                                                |
|                                                                           |                                                     |                                                   |                                            |                                          |                                            |                                |                                                    |                                                                                                |

## 2) Copy all the nested group membership as CSV to the clipboard:

| Permission Analyzer - Trial version     Application Reports Policies Help |          |                                                     |                                       |                                                                  |                             |                                                           |                  |                  |              |                      |           |              |                                                |                                                     | - 0 X                                            |
|---------------------------------------------------------------------------|----------|-----------------------------------------------------|---------------------------------------|------------------------------------------------------------------|-----------------------------|-----------------------------------------------------------|------------------|------------------|--------------|----------------------|-----------|--------------|------------------------------------------------|-----------------------------------------------------|--------------------------------------------------|
| 🕨 Apply filters 🔨 💼 🖽 🕀 🖶 🍙 🖇                                             | 🤌 📫 🛤 🛈  |                                                     |                                       |                                                                  |                             |                                                           |                  |                  |              |                      |           |              |                                                |                                                     | Quick file search: search on file name           |
| hember filters 🖉 Permission filters 📜 Folder filters                      |          | The file tree displays an aggree directory or file. | gated view of all                     | I the permissions that match the filter. It sh                   | nows a label with the relev | ant permission and a numb                                 | er of columns sh | nowing which spe | cial permiss | ions apply e         | .g. permi | ssions of va | arious members, as each row is a sum of all re | rieved permissions. Use the tabs at the bottom of   | he screen to view more details on the selected 🧯 |
| Filter on members                                                         |          | Path - 61 items found                               |                                       |                                                                  | Permission                  |                                                           | a 🛧 🗊            |                  | 6 8          | 2 &                  | G Ow      | ner          | Inherit parent ACL                             |                                                     |                                                  |
| Saved member selections:                                                  |          | > oldataserver01\projects                           |                                       |                                                                  | Full                        |                                                           | 1 🗙 🗍            | 2 7 2            | ō 🕴          | 2 A                  | <u> </u>  |              | Yes                                            |                                                     |                                                  |
| Custom                                                                    | ~ 🖬 🗙    | > \\dataserver01\data                               |                                       |                                                                  | Full                        |                                                           |                  |                  | 0 3          | <i>&gt;</i> <u>}</u> |           |              | Yes                                            |                                                     |                                                  |
| ✓ Member filter options                                                   |          |                                                     |                                       |                                                                  |                             |                                                           |                  |                  |              |                      |           |              |                                                |                                                     |                                                  |
| Include:                                                                  |          |                                                     |                                       |                                                                  |                             |                                                           |                  |                  |              |                      |           |              |                                                |                                                     |                                                  |
| Si Users Si Groups                                                        |          |                                                     |                                       |                                                                  |                             |                                                           |                  |                  |              |                      |           |              |                                                |                                                     |                                                  |
| V 🌉 Built-in groups V 💇 Group memberships                                 |          |                                                     |                                       |                                                                  |                             |                                                           |                  |                  |              |                      |           |              |                                                |                                                     |                                                  |
| Include or exclude users/groups:                                          |          |                                                     |                                       | Se Member info                                                   |                             |                                                           |                  |                  | _            | _                    | xb        | ×            | 1                                              |                                                     |                                                  |
|                                                                           |          |                                                     |                                       | ~                                                                |                             |                                                           |                  |                  |              | _                    |           |              |                                                |                                                     |                                                  |
|                                                                           |          |                                                     | 24                                    | Member info                                                      |                             |                                                           |                  |                  |              |                      |           |              |                                                |                                                     |                                                  |
|                                                                           |          |                                                     | 6 I                                   |                                                                  |                             |                                                           |                  |                  |              |                      |           |              |                                                |                                                     |                                                  |
|                                                                           |          |                                                     | jess                                  | Account name: Jessie Robertson<br>Display name: Jessie Robertson |                             |                                                           |                  |                  |              |                      | 5         | 52           |                                                |                                                     |                                                  |
|                                                                           |          |                                                     | Sh                                    | Domain: TESTDOMAIN<br>LDAP DN: CN=Jessie Robertson,0             | OU=Head Office,OU=Offi      | ces,DC=testdomain,DC=loc                                  | al               |                  |              |                      |           |              |                                                |                                                     |                                                  |
|                                                                           |          |                                                     | Account n                             | Member of Search groups (use * as wildcard):                     |                             |                                                           |                  |                  |              |                      |           |              |                                                |                                                     |                                                  |
|                                                                           |          | S TESTD                                             |                                       |                                                                  |                             |                                                           |                  |                  |              |                      |           |              |                                                |                                                     |                                                  |
|                                                                           |          |                                                     | TESTD                                 | search V                                                         |                             |                                                           |                  |                  |              |                      |           |              |                                                |                                                     |                                                  |
|                                                                           |          |                                                     |                                       | Group                                                            | Description Via group       |                                                           |                  |                  |              |                      |           |              |                                                |                                                     |                                                  |
|                                                                           |          |                                                     |                                       | STESTDOMAIN\Database admins                                      | [glob                       | al group]                                                 | Intranet De      | velopers         |              |                      |           |              |                                                |                                                     |                                                  |
|                                                                           |          |                                                     |                                       | TESTDOMAIN\Domain Users     TESTDOMAIN\Intranet Developer        | All do<br>rs Devel          | main users [global group]<br>opers of the Intranet websit |                  |                  |              |                      |           |              |                                                |                                                     |                                                  |
|                                                                           |          |                                                     | -                                     | TESTDOMAIN\Product designers                                     | [glob                       | al group]                                                 | Demain Us        |                  |              |                      |           |              |                                                |                                                     |                                                  |
|                                                                           |          |                                                     |                                       | - TESTDOMAIN(USEIS                                               | Users                       | are prevented from making                                 | Domain os        | ers              |              |                      |           |              |                                                |                                                     |                                                  |
|                                                                           |          |                                                     | -                                     |                                                                  |                             |                                                           |                  |                  |              |                      |           | -            |                                                |                                                     |                                                  |
| All members from group or OU:                                             | 18 🤒 A 🗶 |                                                     |                                       |                                                                  |                             |                                                           |                  |                  |              |                      |           |              |                                                |                                                     |                                                  |
|                                                                           |          |                                                     |                                       |                                                                  |                             |                                                           |                  |                  |              |                      |           |              |                                                |                                                     |                                                  |
|                                                                           |          | 🌛 Effective permissions 🗙 📔                         |                                       |                                                                  |                             |                                                           |                  |                  |              |                      |           |              |                                                |                                                     | 🗹 🍸 Apply filter on the list 🛛 🐔 📋 🗖 🗖           |
|                                                                           |          | This tab displays all the member the context menu.  | his tab displays all the memb         |                                                                  |                             |                                                           |                  |                  |              |                      |           |              | applicable) members of a group. To view the    | inherited permissions for a particular user or grou | ), you can put a member in the Trace tab using 👩 |
|                                                                           |          | search user or group                                | Сору                                  |                                                                  |                             |                                                           |                  | Copy to clipt    | ooard        | Close                | Clo       | ose          |                                                |                                                     |                                                  |
|                                                                           |          | Member                                              | -                                     | Permission                                                       | 1                           |                                                           |                  | 002              | <b>₽ ■</b> 1 | nheritance fl        | ags       | ł            | From folder                                    |                                                     |                                                  |
|                                                                           |          | SA WORKSTATION\Adminis     SA WORKSTATION\SYSTEM    | strators [local gr<br>1 [local group] | roup] Full<br>Full                                               |                             |                                                           |                  | 602.<br>602.     | A 6<br>A 6   |                      |           |              |                                                |                                                     |                                                  |
|                                                                           |          | SA WORKSTATION\Gebruik     SA WORKSTATION\Gebruik   | ers [local group]                     | ] Read and execu<br>s [local group] Medify                       | ite 📄                       |                                                           |                  | 2                |              |                      |           |              |                                                |                                                     |                                                  |
|                                                                           |          |                                                     | cerae georaiters                      | Flocal groups would y                                            |                             |                                                           |                  | 0 /              |              |                      |           |              |                                                |                                                     |                                                  |
|                                                                           |          |                                                     |                                       |                                                                  |                             |                                                           |                  |                  |              |                      |           |              |                                                |                                                     |                                                  |
|                                                                           |          |                                                     |                                       |                                                                  |                             |                                                           |                  |                  |              |                      |           |              |                                                |                                                     |                                                  |
|                                                                           |          |                                                     |                                       |                                                                  |                             |                                                           |                  |                  |              |                      |           |              |                                                |                                                     |                                                  |
|                                                                           |          |                                                     |                                       |                                                                  |                             |                                                           |                  |                  |              |                      |           |              |                                                |                                                     |                                                  |
|                                                                           |          |                                                     |                                       |                                                                  |                             |                                                           |                  |                  |              |                      |           |              |                                                |                                                     |                                                  |
|                                                                           |          |                                                     |                                       |                                                                  |                             |                                                           |                  |                  |              |                      |           |              |                                                |                                                     |                                                  |

- 3) Add all the groups as Exclude filter
  - a. Paste the CSV files in Excel
  - b. Use the first column (account name) and remove the domain name
  - c. Open the Search Members dialog in Permission Analyzer
  - d. Expand the search box
  - e. Paste all the groups in the search box and add all the groups as Exclude filter:

| Permission Analyzer - Trial version     Application Reports Policies Help |                                                        |                                                           |                                                       |                                  |                 |                  |                       |                         |                             |                               |                                  |                                     | - 0 ×                        |
|---------------------------------------------------------------------------|--------------------------------------------------------|-----------------------------------------------------------|-------------------------------------------------------|----------------------------------|-----------------|------------------|-----------------------|-------------------------|-----------------------------|-------------------------------|----------------------------------|-------------------------------------|------------------------------|
| 🕨 Apply filters 🌾 🗊 🗉 🖽 🖷 🖶 🖷 🖓 🗊 🕫 🕕                                     |                                                        |                                                           |                                                       |                                  |                 |                  |                       |                         |                             |                               |                                  | Quick file search:                  | arch on file name            |
| 🖓 Member filters 🔑 Permission filters 📮 🗉                                 | The file tree displays an aggreg<br>directory or file. | ated view of all the permissions that match the f         | ilter. It shows a label with the relevant             | permission and a numb            | er of columns s | showing which sp | ecial permissions app | ply e.g. permissions of | of various members, as each | row is a sum of all retrieved | d permissions. Use the tabs at   | the bottom of the screen to view m  | re details on the selected 😵 |
| Pilter on members                                                         | Path - 61 items found                                  |                                                           | Permission                                            | i i i                            | 1               |                  | 6024                  | 🔒 🔓 Owner               | h                           | nherit parent ACL             |                                  |                                     |                              |
| Saved member selections:                                                  | > (\\dataserver01\projects                             |                                                           | Full                                                  | 1 P                              | 🗟 😭 🗉           | 2.1.2            | 0024                  | ê ê                     | Y                           | es                            |                                  |                                     |                              |
| Custom 🗸 🔛 🔀                                                              | > \\dataserver01\data                                  |                                                           | Full                                                  |                                  |                 |                  | 6 <b>G</b> /2 /       | ê 🔒                     | Y                           | es                            |                                  |                                     |                              |
| ▼ Member filter options                                                   |                                                        |                                                           |                                                       |                                  |                 |                  |                       |                         |                             |                               |                                  |                                     |                              |
| Include:                                                                  |                                                        |                                                           |                                                       |                                  |                 |                  |                       |                         |                             |                               |                                  |                                     |                              |
| 🗹 🙎 Users 🖂 🤐 Groups                                                      |                                                        |                                                           |                                                       |                                  |                 |                  |                       |                         |                             |                               |                                  |                                     |                              |
| 🗹 🌺 Built-in groups 🛛 📝 Group memberships                                 |                                                        |                                                           |                                                       |                                  |                 |                  |                       |                         |                             |                               |                                  |                                     |                              |
| Include or exclude users/groups:                                          |                                                        |                                                           |                                                       |                                  |                 |                  |                       |                         |                             |                               |                                  |                                     |                              |
|                                                                           |                                                        | < include of exclude members (users and gro               | Jups                                                  |                                  |                 |                  |                       | ~                       |                             |                               |                                  |                                     |                              |
|                                                                           |                                                        | Include or exclude m                                      | embers (users and groups)                             |                                  |                 |                  |                       |                         |                             |                               |                                  |                                     |                              |
|                                                                           |                                                        | Search users and groups (use * as wildcard):              |                                                       |                                  |                 |                  |                       |                         |                             |                               |                                  |                                     |                              |
|                                                                           |                                                        | Database admins<br>Domain Users Paste                     | the groups from                                       |                                  |                 |                  |                       |                         |                             |                               |                                  |                                     |                              |
|                                                                           |                                                        | Intranet Developers the CS<br>Product designers           | V file                                                |                                  |                 |                  |                       | 7 23                    | Expand the s                | earch box                     |                                  |                                     |                              |
|                                                                           |                                                        | Users                                                     |                                                       |                                  |                 |                  |                       |                         |                             |                               |                                  |                                     |                              |
|                                                                           |                                                        | 🗹 🎅 Show users 🗹 🧐 Show groups                            | All domains / computers $\sim$                        |                                  |                 |                  |                       |                         | _                           |                               |                                  |                                     |                              |
|                                                                           |                                                        | Account name                                              | Display name                                          |                                  |                 | Domain / com     | puter                 |                         |                             |                               |                                  |                                     |                              |
|                                                                           |                                                        | TESTDOMAIN\Database admins     SA TESTDOMAIN\Domain Users | [global group]<br>All domain users [global group]     |                                  |                 | TESTDOMAIN       |                       |                         |                             |                               |                                  |                                     |                              |
|                                                                           |                                                        | TESTDOMAIN\Intranet Developers                            | Developers of the Intranet website                    | [global group]                   |                 | TESTDOMAIN       |                       |                         |                             |                               |                                  |                                     |                              |
|                                                                           |                                                        | TESTDOMAIN\Intranet Users                                 | Users of the Intranet website [glob<br>[global group] | al group]                        |                 | TESTDOMAIN       |                       |                         |                             |                               |                                  |                                     |                              |
|                                                                           |                                                        | TESTDOMAIN\Users                                          | Users are prevented from making                       | accidental or intentiona         | system-wide     | TESTDOMAIN       |                       | 1                       |                             |                               |                                  |                                     |                              |
|                                                                           |                                                        |                                                           |                                                       |                                  |                 |                  |                       |                         |                             |                               |                                  |                                     |                              |
|                                                                           |                                                        |                                                           |                                                       |                                  |                 |                  |                       |                         |                             |                               |                                  |                                     |                              |
| All members from group or OU:                                             |                                                        |                                                           |                                                       |                                  |                 |                  |                       |                         |                             |                               |                                  |                                     |                              |
|                                                                           |                                                        |                                                           |                                                       |                                  |                 |                  |                       |                         |                             |                               |                                  |                                     |                              |
|                                                                           | 🌛 Effective permissions 🗙                              |                                                           |                                                       |                                  |                 |                  |                       |                         |                             |                               |                                  | 🗹   🖓 Apply filte                   | r on the list 📔 🕐 📋 👘 🗖      |
|                                                                           | This tab displays all the memb                         |                                                           |                                                       |                                  |                 |                  |                       |                         | applicable) members of      | a group. To view the inher    | rited permissions for a particul | ar user or group, you can put a men | ber in the Trace tab using 😣 |
|                                                                           | search user or group                                   | Copy to clipboard                                         |                                                       | <ol> <li>Include sele</li> </ol> | ted members     | S. Exclud        | le selected members   | Close                   |                             |                               |                                  |                                     |                              |
|                                                                           | Member                                                 | Dermi                                                     | reion 🛋                                               |                                  |                 |                  | 18 - Inheritan        | uce flags               | From fold                   | er                            |                                  |                                     |                              |
|                                                                           | > 🤔 WORKSTATION\Adminis                                | trators [local group] Full                                | 1                                                     | 🗟 🙀 🖬 🛛                          | 1 1 1           | 0 2              | A 6                   |                         |                             | -                             |                                  |                                     |                              |
|                                                                           | S     WORKSTATION\SYSTEM     WORKSTATION\Gebruik       | [local group] Full<br>ers [local group] Read              | nd execute                                            |                                  |                 | 6 8 2            | A 🔒                   |                         |                             |                               |                                  |                                     |                              |
|                                                                           | > 3 WORKSTATION\Geverifie                              | erde gebruikers [local group] Modify                      | /                                                     |                                  | 1 1 1           | 0 2              |                       |                         |                             |                               |                                  |                                     |                              |
|                                                                           |                                                        |                                                           |                                                       |                                  |                 |                  |                       |                         |                             |                               |                                  |                                     |                              |
|                                                                           |                                                        |                                                           |                                                       |                                  |                 |                  |                       |                         |                             |                               |                                  |                                     |                              |
|                                                                           |                                                        |                                                           |                                                       |                                  |                 |                  |                       |                         |                             |                               |                                  |                                     |                              |
|                                                                           |                                                        |                                                           |                                                       |                                  |                 |                  |                       |                         |                             |                               |                                  |                                     |                              |
|                                                                           |                                                        |                                                           |                                                       |                                  |                 |                  |                       |                         |                             |                               |                                  |                                     |                              |
|                                                                           |                                                        |                                                           |                                                       |                                  |                 |                  |                       |                         |                             |                               |                                  |                                     |                              |
|                                                                           |                                                        |                                                           |                                                       |                                  |                 |                  |                       |                         |                             |                               |                                  |                                     |                              |

4) All the groups of this particular user are now added as exclude filter. You may want to add the user account to the exclude list as well. Apply the filter in the toolbar to view the results:

| Permission Analyzer - Trial version                    |                      |                                                                                                    |                                                   |                                           |                                                                       |                                                                  | - 0 ×                                                                        |  |  |  |  |  |  |  |
|--------------------------------------------------------|----------------------|----------------------------------------------------------------------------------------------------|---------------------------------------------------|-------------------------------------------|-----------------------------------------------------------------------|------------------------------------------------------------------|------------------------------------------------------------------------------|--|--|--|--|--|--|--|
| Application Reports Policies Help<br>Apply filters     | <b>5</b> 1 <b>()</b> |                                                                                                    |                                                   |                                           |                                                                       |                                                                  | Quick file search: search on file name                                       |  |  |  |  |  |  |  |
| 🔓 Member filters 🖉 Permission filters 🗾 Folder filters |                      | The file tree displays an aggregated view of all the permissions that match the filter. It shows a label with the relevant permission and a number of columns showing which special permissions of various members, as each row is a sum of all retrieved permissions. Use the tabs at the bottom of the screen to view more details on the selected     o |                                                   |                                           |                                                                       |                                                                  |                                                                              |  |  |  |  |  |  |  |
| Filter on members                                      |                      | Path - 61 items found                                                                                                    | Permission                                        |                                           | 2 🗊 📝 🗟 🗵 🔎 🚑 🔒 Owner                                                 | Inherit parent ACL                                               |                                                                              |  |  |  |  |  |  |  |
| Saved member selections:                               |                      | > \\dataserver01\projects                                                                                                    | Full                                              |                                           |                                                                       | Yes                                                              |                                                                              |  |  |  |  |  |  |  |
| Custom                                                 | ~ 🖬 🗙                |                                                                                                    | i un                                              |                                           | · · · · · · · · · · · · · · · · · · ·                                 |                                                                  |                                                                              |  |  |  |  |  |  |  |
| ✓ Member filter options                                |                      |                                                                                                    |                                                   |                                           |                                                                       |                                                                  |                                                                              |  |  |  |  |  |  |  |
| Include:                                               |                      |                                                                                                    |                                                   |                                           |                                                                       |                                                                  |                                                                              |  |  |  |  |  |  |  |
| 🗹 🤔 Users 🛛 🗹 🥵 Groups                                 |                      |                                                                                                    |                                                   |                                           |                                                                       |                                                                  |                                                                              |  |  |  |  |  |  |  |
| 🗹 🌉 Built-in groups 🛛 📝 Group memberships              |                      |                                                                                                    |                                                   |                                           |                                                                       |                                                                  |                                                                              |  |  |  |  |  |  |  |
| Include or exclude users/groups:                       | Q A 🔒 🗙              |                                                                                                    |                                                   |                                           |                                                                       |                                                                  |                                                                              |  |  |  |  |  |  |  |
| TESTDOMAIN\Database admins [global group]              |                      |                                                                                                    |                                                   |                                           |                                                                       |                                                                  |                                                                              |  |  |  |  |  |  |  |
| TESTDOMAIN\Domain Users [global group]                 |                      |                                                                                                    |                                                   |                                           |                                                                       |                                                                  |                                                                              |  |  |  |  |  |  |  |
| TESTDOMAIN(Intranet Users [global group]               |                      |                                                                                                    |                                                   |                                           |                                                                       |                                                                  |                                                                              |  |  |  |  |  |  |  |
| TESTDOMAIN\Product designers [global group]            |                      |                                                                                                    |                                                   |                                           |                                                                       |                                                                  |                                                                              |  |  |  |  |  |  |  |
| TEST DOMAIN\Users [domain built-in group]              |                      |                                                                                                    |                                                   |                                           |                                                                       |                                                                  |                                                                              |  |  |  |  |  |  |  |
| All the groups of the user will be                     |                      |                                                                                                    |                                                   |                                           |                                                                       |                                                                  |                                                                              |  |  |  |  |  |  |  |
| excluded from the overview. Apply the                  |                      |                                                                                                    |                                                   |                                           |                                                                       |                                                                  |                                                                              |  |  |  |  |  |  |  |
| filters in the toolbar                                 |                      |                                                                                                    |                                                   |                                           |                                                                       |                                                                  |                                                                              |  |  |  |  |  |  |  |
|                                                        |                      |                                                                                                    |                                                   |                                           |                                                                       |                                                                  |                                                                              |  |  |  |  |  |  |  |
|                                                        |                      |                                                                                                    |                                                   |                                           |                                                                       |                                                                  |                                                                              |  |  |  |  |  |  |  |
|                                                        |                      |                                                                                                    |                                                   |                                           |                                                                       |                                                                  |                                                                              |  |  |  |  |  |  |  |
|                                                        |                      |                                                                                                    |                                                   |                                           |                                                                       |                                                                  |                                                                              |  |  |  |  |  |  |  |
|                                                        |                      |                                                                                                    |                                                   |                                           |                                                                       |                                                                  |                                                                              |  |  |  |  |  |  |  |
|                                                        |                      |                                                                                                    |                                                   |                                           |                                                                       |                                                                  |                                                                              |  |  |  |  |  |  |  |
|                                                        |                      |                                                                                                    |                                                   |                                           |                                                                       |                                                                  |                                                                              |  |  |  |  |  |  |  |
|                                                        |                      |                                                                                                    |                                                   |                                           |                                                                       |                                                                  |                                                                              |  |  |  |  |  |  |  |
|                                                        |                      |                                                                                                    |                                                   |                                           |                                                                       |                                                                  |                                                                              |  |  |  |  |  |  |  |
|                                                        |                      |                                                                                                    |                                                   |                                           |                                                                       |                                                                  |                                                                              |  |  |  |  |  |  |  |
| All members from aroun or Olly                         |                      |                                                                                                    |                                                   |                                           |                                                                       |                                                                  |                                                                              |  |  |  |  |  |  |  |
| All members from group or OU:                          |                      |                                                                                                    |                                                   |                                           |                                                                       |                                                                  |                                                                              |  |  |  |  |  |  |  |
|                                                        |                      |                                                                                                    | ~~~~~                                             |                                           |                                                                       |                                                                  |                                                                              |  |  |  |  |  |  |  |
|                                                        |                      | 🤌 Effective permissions 🗙 🤝 ACL on the file system 🔗 1                                                                                                    | Frace the origin of permissions 🛛 🏂 All matching  | ng users and groups                       |                                                                       |                                                                  | 🗹 🥛 Apply filter on the list 🛛 💉 🗋 🧮 🗖                                       |  |  |  |  |  |  |  |
|                                                        |                      | P This tab displays all the members that are found on the selected fil the context menu.                                                                                                    | e. For each member, the effective permissions are | displayed and unfolding a member will dis | splay all the applicable explicit Access Control Entries and (if appl | icable) members of a group. To view the inherited permissions fo | or a particular user or group, you can put a member in the Trace tab using 👩 |  |  |  |  |  |  |  |
|                                                        |                      | search user or group                                                                                                    |                                                   |                                           |                                                                       |                                                                  |                                                                              |  |  |  |  |  |  |  |
|                                                        |                      | Member                                                                                                    | Permission                                        |                                           | 🖸 🤌 🐊 🔓 Inheritance flags                                             | From folder                                                      |                                                                              |  |  |  |  |  |  |  |
|                                                        |                      | > 🥵 WORKSTATION\Administrators [local group]                                                                                                    | Full                                              |                                           | 0 2 4 6                                                               |                                                                  |                                                                              |  |  |  |  |  |  |  |
|                                                        |                      | > 🥵 WORKSTATION\Gebruikers [local group]                                                                                                    | Read and execute                                  |                                           | 2                                                                     |                                                                  |                                                                              |  |  |  |  |  |  |  |
|                                                        |                      | Si WORKSTATION\Geverifieerde gebruikers [local group]                                                                                                    | Modify                                            |                                           | 0 2                                                                   |                                                                  |                                                                              |  |  |  |  |  |  |  |
|                                                        |                      | 2 Sa WORKSTATION(STSTEM [local group]                                                                                                    | Fuil                                              |                                           |                                                                       |                                                                  |                                                                              |  |  |  |  |  |  |  |
|                                                        |                      |                                                                                                    |                                                   |                                           |                                                                       |                                                                  |                                                                              |  |  |  |  |  |  |  |
|                                                        |                      |                                                                                                    |                                                   |                                           |                                                                       |                                                                  |                                                                              |  |  |  |  |  |  |  |
|                                                        |                      |                                                                                                    |                                                   |                                           |                                                                       |                                                                  |                                                                              |  |  |  |  |  |  |  |
|                                                        |                      |                                                                                                    |                                                   |                                           |                                                                       |                                                                  |                                                                              |  |  |  |  |  |  |  |
|                                                        |                      |                                                                                                    |                                                   |                                           |                                                                       |                                                                  |                                                                              |  |  |  |  |  |  |  |
|                                                        |                      |                                                                                                    |                                                   |                                           |                                                                       |                                                                  |                                                                              |  |  |  |  |  |  |  |
|                                                        |                      |                                                                                                    |                                                   |                                           |                                                                       |                                                                  |                                                                              |  |  |  |  |  |  |  |
|                                                        |                      |                                                                                                    |                                                   |                                           |                                                                       |                                                                  |                                                                              |  |  |  |  |  |  |  |